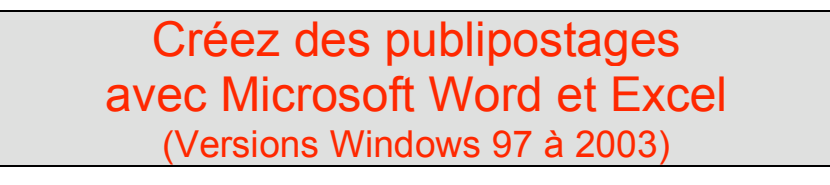

*Créer des courriers personnalisés, imprimer des étiquettes, c'est possible avec le couple Microsoft Word et Microsoft Excel. Nous allons découvrir dans cet article la méthode avec les versions Word pour Windows.* 

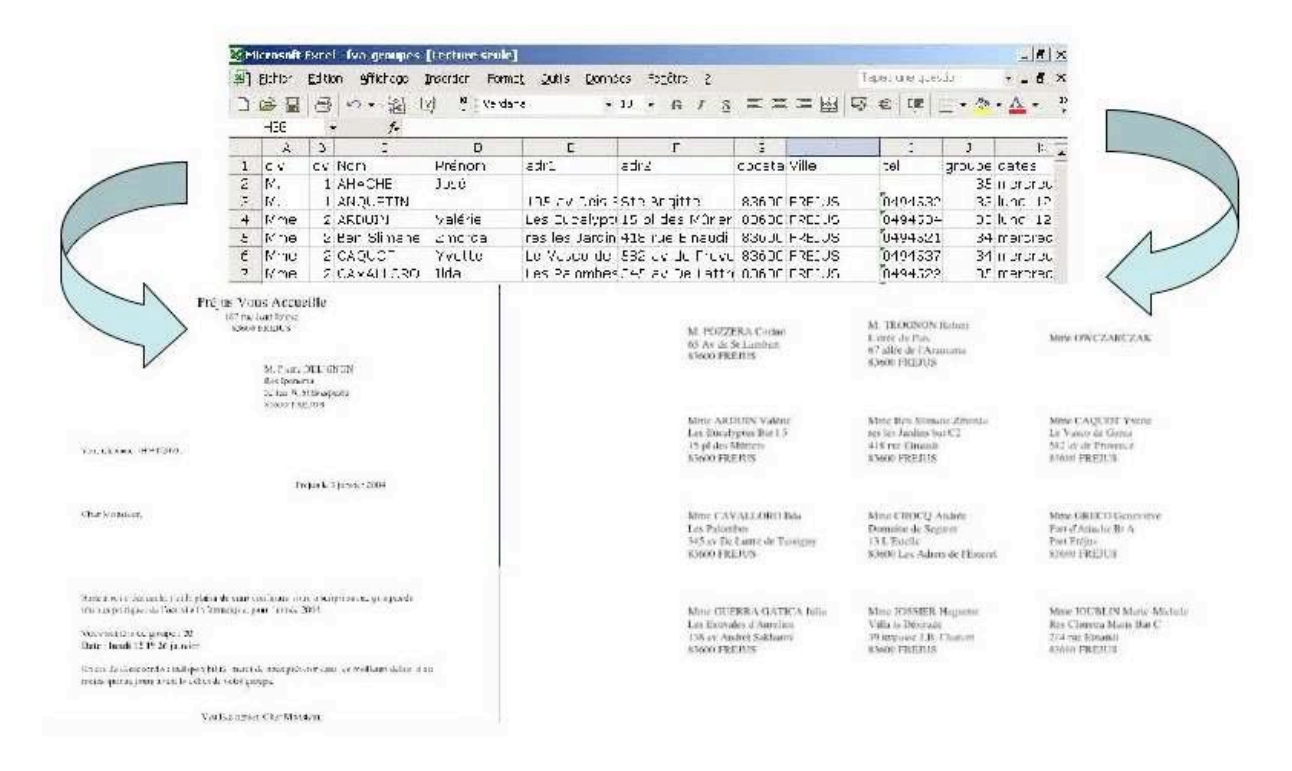

# 1 – Création du fichier avec Microsoft Excel.

| ×                     |
|-----------------------|
|                       |
| <u>⊘</u> • <u>A</u> • |
|                       |
| ) К 🗖                 |
| upe dates 🦳           |
| 35 mercred            |
| 33 lundi 12           |
| 33 lundi 12           |
| 34 mercred            |
| 34 mercred            |
| 35 mercred            |
|                       |

1

J'ai créé un fichier avec Microsoft Excel qui contient les informations nécessaires à la constitution des groupes de travaux pratiques.

Parmi les informations nécessaires pour adresser des courriers personnalisés on trouvera :

- civ (civilité) M., Mme ...
- cv : ce code permettra de choisir une formule de politesse avec un bon accord.
- Nom, prénom, adresse (adr1, adr2)
- Cpostal : code postal. Tel : Téléphone ; format texte (voir remarque précédente).
- Numéro de groupe
- Dates des groupes.

#### MICROSOFT WORD POUR WINDOWS

#### 2 – Création de la lettre avec Microsoft Word 10 et 11 fusion des données.

|                | 55                                     |
|----------------|----------------------------------------|
|                |                                        |
|                | Print Land The                         |
| -              |                                        |
|                | and all and provide the set of the     |
| trank Parrolle |                                        |
|                | Sadaragen, Daribanan<br>Barakarakargen |
|                | The Cards                              |

Il faut maintenant créer la lettre avec le texte fixe (expéditeur, corps du courrier ...).

Les formules de politesse seront personnalisées avec les fonctionnalités du publipostage et les informations postales viendront du fichier Excel que nous venons de voir. NB :

Word 10 = Word 2002 Word 11 = Word 2003

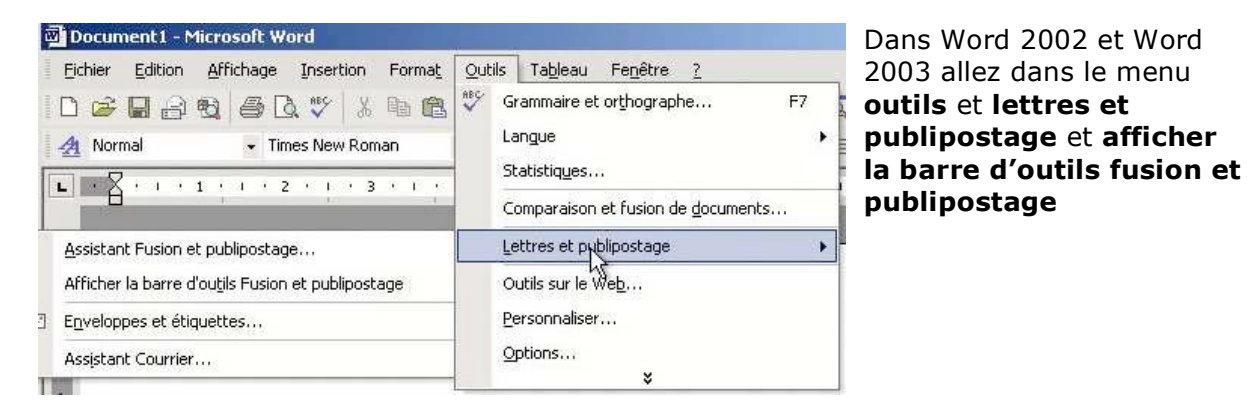

Outils fusion et publipostage sous Microsoft Office Word 2003 (Word 11)

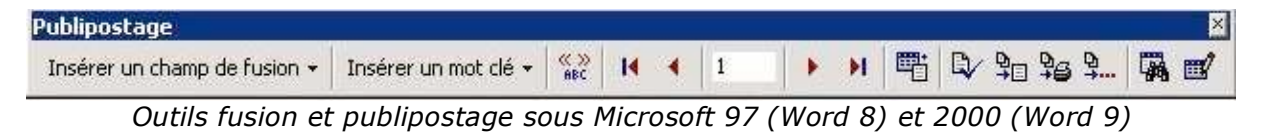

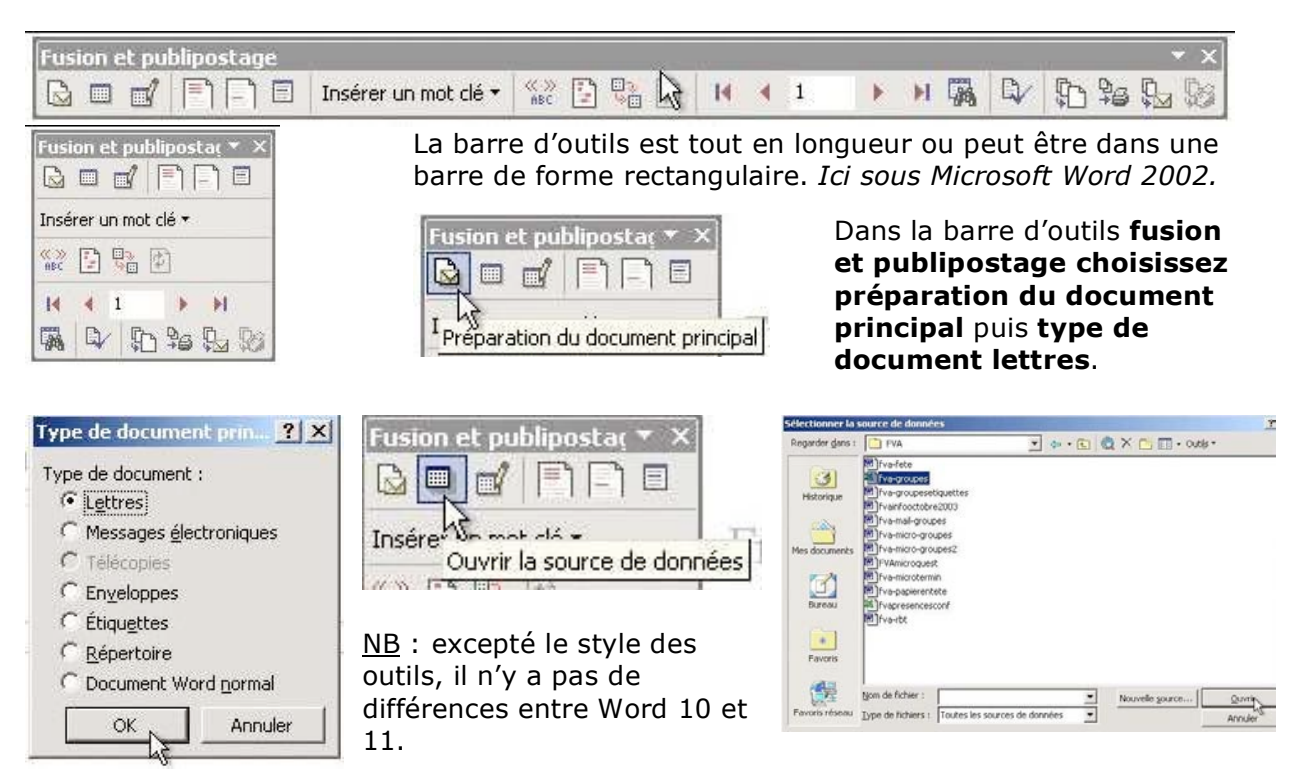

fusion

|                | Contraction of the local data and the local data and the local data an | 17 IOGINO IO        | Croo(c) io          | Type  |
|----------------|----------------------------------------------------------------------------------------------------|---------------------|---------------------|-------|
| 🔳 'fva-groupes | db\$'                                                                                                    | 1/4/2004 3:07:20 PM | 1/4/2004 3:07:20 PM | TABLE |
|                |                                                                                                    |                     |                     |       |
| el.            |                                                                                                    |                     |                     | 1     |

Il faut maintenant aller ouvrir le fichier source ; dans notre cas c'est un fichier Excel nommé **fva-groupes.xls** qui est dans le dossier **FVA** puis sélection du classeur **fva-groupedb** du fichier Excel **fva-groupes.xls**.

| Fusion et publiposta | • ×                   |
|----------------------|-----------------------|
|                      |                       |
| Insérer un mot clé 🕶 | Insérer les champs de |

Allez sur l'outil insérer les champs de fusion. Nous voyons apparaître les différents champs de fusion (civ, nom, prénom, adr1...) venant de notre fichier Excel fva-groupes.xls.

Pour placer les différents champs, il faudra se positionner dans le document (notre lettre), sélectionner la donnée dans la boîte de dialogue puis cliquer sur insérer.

| Insérer un champ de fu                                                | sion ?                    | × |
|-----------------------------------------------------------------------|---------------------------|---|
| Insérer :<br>C Champs d' <u>a</u> dresse<br>C <u>h</u> amps:          | Champs de base de données |   |
| civ<br>cv<br>Nom<br>Prénom<br>adr1<br>adr2<br>cpostal<br>Ville<br>tel |                           | 1 |
| I<br>Faire correspondre les cha                                       | amps Insérer Annuler      |   |

| «civ» «Prénom» «Nom» |  |
|----------------------|--|
| «adr1»               |  |
| «adr2»               |  |
| «cpostal» «Ville»    |  |

# 3 – Personnaliser la formule de politesse.

Combien de fois avez-vous fait des courriers avec la formule du type Cher(e) Adhérent(e),

ne serait-il pas possible de choisir la formule de politesse adaptée ? Cher Monsieur,

Chère Madame,

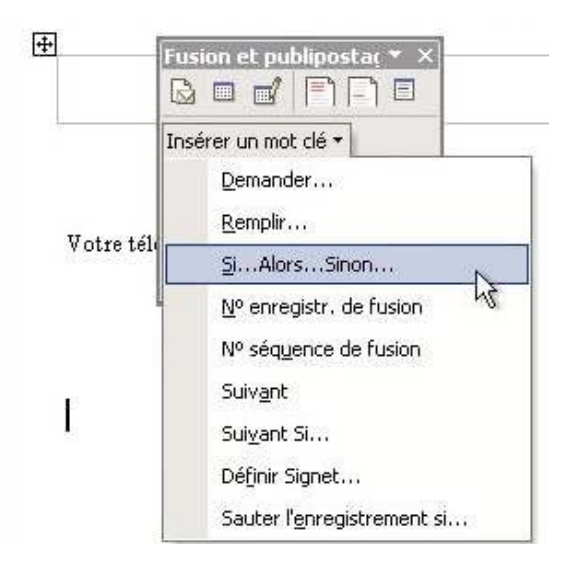

Avec Microsoft Word, il est possible de choisir un texte en fonction d'un code contenu dans le fichier base de données (ici notre fichier Excel fva-groupes.xls).

Pour cela nous allons utiliser les mots clés.

Le mot clé qui va vous intéresser ici est : **Si ... alors ... sinon** 

Par exemple on veut réaliser l'opération suivante:

*Si code-civilité est égal à 1 alors insérer le texte Cher Monsieur, sinon insérer le texte Chère Madame,* 

### MICROSOFT WORD POUR WINDOWS

| Second Contraction       | 412      |                          |          |            |      |
|--------------------------|----------|--------------------------|----------|------------|------|
| Nom du champ :           | Eleme    | nt de comp <u>a</u> rai: | son: C   | omparer av | ec : |
| Ic.                      | ⊥ lest e | yai a                    | <u> </u> |            |      |
| sérer le texte suivant : |          |                          |          |            |      |
| Cher Monsieur,           |          |                          |          |            | 1    |
|                          |          |                          |          |            |      |
|                          |          |                          |          |            | 80   |
| non, celui-ci :          |          |                          |          |            |      |
| "her Madame,             |          |                          |          |            |      |
|                          |          |                          |          |            | 1    |
|                          |          |                          |          |            |      |

*Ici, c'est le code cv qui va nous intéresser.* 

*Si le code cv est égal à 1 Insérer le texte suivant : Cher Monsieur,* 

Sinon insérer le texte : Chère Madame,

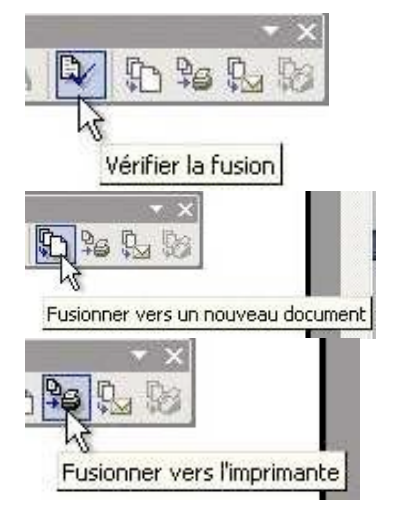

Notre publipostage étant terminé, avant de lancer l'impression nous pouvons vérifier la fusion entre notre lettre et le fichier Excel, ou fusionner vers un autre document. Les vérifications étant faites il ne reste plus qu'à lancer la fusion et l'impression de nos lettres.

| mprimer les er | registreme | nts  |         |
|----------------|------------|------|---------|
| • Tous         |            |      |         |
|                | ement en c | ours |         |
| C De :         |            | À:   |         |
| - 778 <b>-</b> | 10000      |      | 2<br>   |
| -              | OK .       | N    | Annuler |

#### 4 - Sélectionner des fiches.

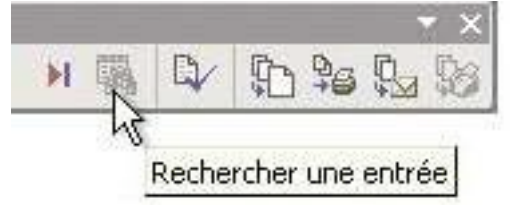

| in a serie i conce               |                               |
|----------------------------------|-------------------------------|
| Rec <u>h</u> ercher : 3          | 4                             |
| Regarder dans :                  |                               |
| C <u>T</u> ous                   | les champs                    |
| ⊂ <u>I</u> ous<br>€ <u>C</u> e d | ; les champs<br>hamp : groupe |
| ⊂ <u>T</u> ous<br>ભ⊂⊆e c         | i les champs<br>hamp : groupe |

Vous pouvez sélectionner des fiches pour votre publipostage. Pour cela cliquez sur l'outil **rechercher une entrée** de la barre d'outils publipostage *Ici nous allons sélectionner les enregistrements dont le groupe est égal à 34.* 

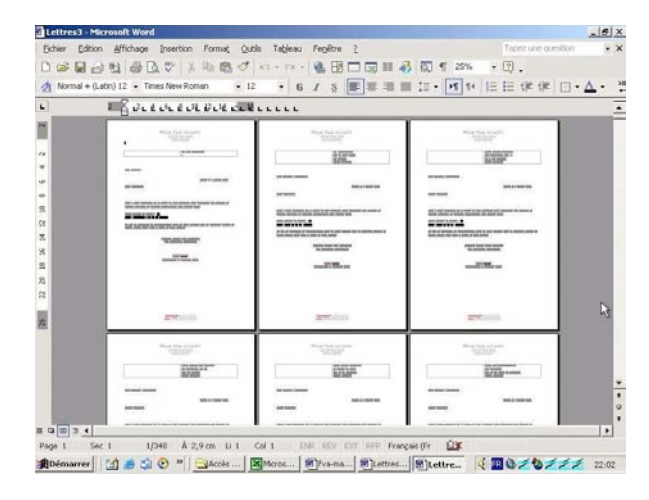

*Ici vérification de la fusion et aperçu avant impression.* 

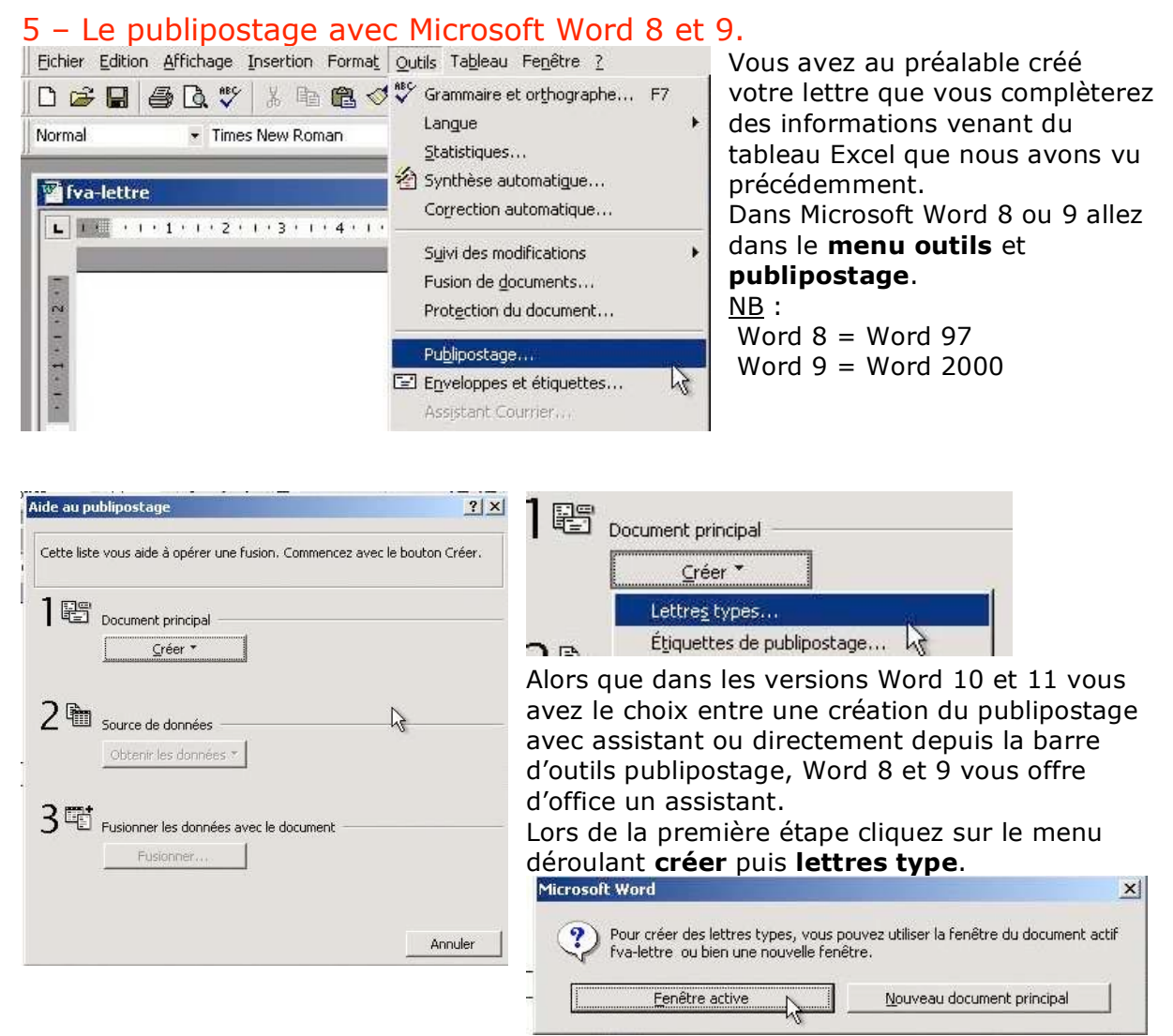

*Ici nous avons ouvert notre lettre et nous rendons active cette lettre pour le publipostage.* 

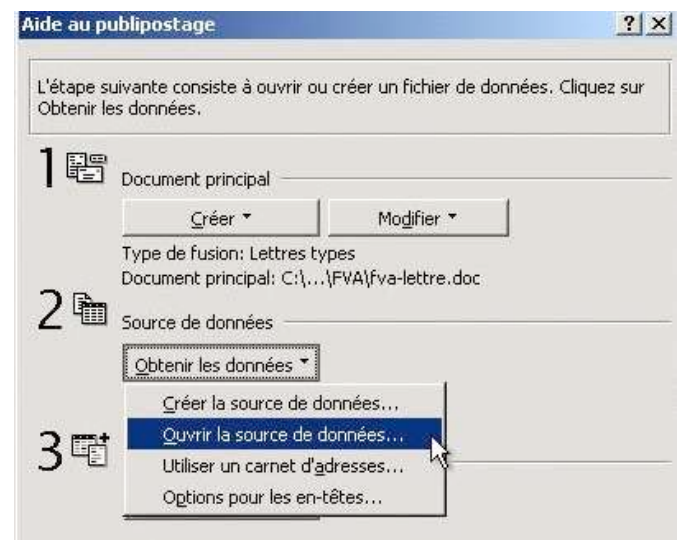

Dans la deuxième étape, nous allons ouvrir notre fichier Excel dans le menu source de données et obtenir les données puis ouvrir la source de données.

## MICROSOFT WORD POUR WINDOWS

| Ouvrir la source de données                                                                                                    | <u>?</u> ×                                                               | Aide au publipostage                                                                                                    | <u>? ×</u>     |
|----------------------------------------------------------------------------------------------------|--------------------------------------------------------------------------|----------------------------------------------------------------------------------------------------|----------------|
| Regarder dans:       FVA       Image: Constraint of the second second se                                                    | Quvrir<br>Annuler<br>MS Query<br>Approfondir<br>Choisir<br>l'imgortation | L'étape suivante consiste à ouvrir ou créer un fichier de donnée<br>Obtenir les données.<br>Docum<br>Microsoft Excel<br>Nom ou plage de cellules:<br>Type -<br>Docum<br>Source<br>Obten<br>Source<br>Obten | s. Cliquez sur |
| Chercher les fichiers qui répondent à ces critères:<br>Nom de fichier: Texte ou propriété: Texte ou propriété: Texte ou propriét | Rechercher                                                               | 3 E Fusior                                                                                                    | Fermer         |

Ici nous allons ouvrir le fichier Excel fvagroupes.xls qui est dans le dossier fva et nous sélectionnons la feuille de calcul entière.

| Microsoft Word<br>Word n'a trouvé aucun champ d<br>«Modifier document principal» po<br>principal. | e fusion dans le document principa<br>our insérer des champs de fusion d<br>e document principal | al. Choisissez<br>dans le docur | ×) | Les i<br>n'aya<br>mess<br>mod<br>princ | nforn<br>ant pa<br>sage<br>ifier r<br>tipal | natior<br>as eno<br>d'erre<br>notre l | is de<br>core i<br>eur no<br>lettre | publi<br>inséré<br>ous in<br>e (doc | post<br>es,<br>vite<br>ume | age<br>un<br>à<br>ent |   |
|---------------------------------------------------------------------------------------------------|--------------------------------------------------------------------------------------------------|---------------------------------|----|----------------------------------------|---------------------------------------------|---------------------------------------|-------------------------------------|-------------------------------------|----------------------------|-----------------------|---|
| Publipostage                                                                                      |                                                                                                  |                                 |    |                                        |                                             |                                       |                                     |                                     |                            |                       | × |
| Insérer un champ de fusion +                                                                      | Insérer un mot clé 👻 🐐                                                                           | ABC I                           | •  | 1                                      | • •                                         |                                       | ₽⁄ !                                | to 16                               | <b>₽</b>                   | -                     | 1 |

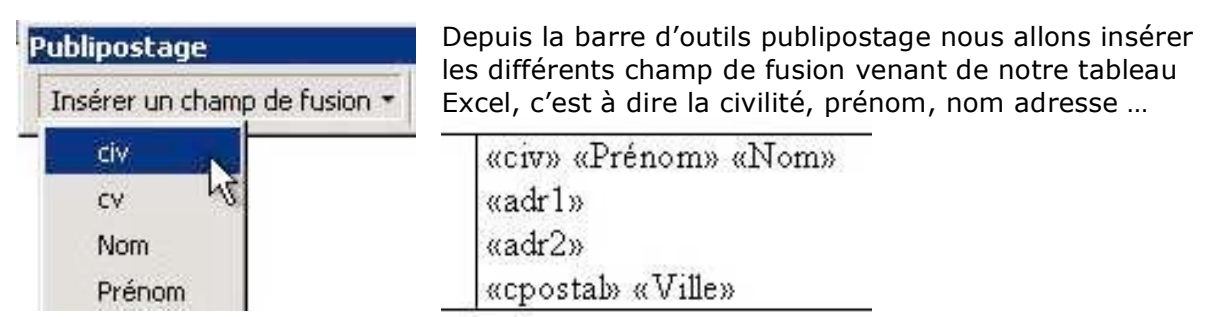

| Insérer un champ de fusion 👻 Insérer un mot clé 🔹 💨                                                                                                    |        | CT .                                                                                                    |  |
|----------------------------------------------------------------------------------------------------|--------|----------------------------------------------------------------------------------------------------|--|
| Demander         Remplir         SiAlorsSinon         Nº enregistr. de fusio         Nº séquence de fusio         Suivant         Suivant         Suivant Si         Définir Signet         Sauter l'enregistreme | n könn | Mom du champ:       Élément de comp <u>a</u> raison:       À <u>c</u> omparer avec:         [cv <ul> <li>[est égal à</li> <li>]</li> </ul> Insérer le texte sulvant:             Cher Monsieur,             Sinon, celuí-ci:             Chère Madame |  |

Comme dans les versions 2000 à 2003, vous pouvez insérer des textes qui sont conditionnés par un mot clé.

Ici nous allons insérer le texte « Cher Monsieur » si le code cv est égal à 1, sinon nous insèrerons le texte « Chère Madame ».

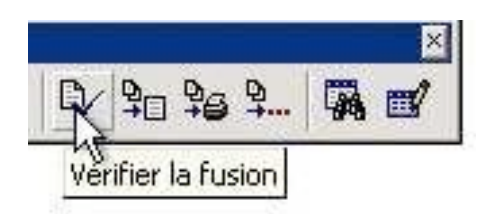

Depuis la barre d'outils publipostage vous pouvez vérifier la fusion, réaliser la fusion, fusionner vers l'imprimante ou sélectionner des fiches.

| V 90 96 9. W W | Fusionner vers:                                                                                   |            | Eusionner          |
|----------------|---------------------------------------------------------------------------------------------------|------------|--------------------|
|                | Nouveau document 🔽                                                                                | Configurer | Annuler            |
| Publipostage   | Enregistrements à fusionner                                                                       | À:         | Vérifier           |
|                | Lors de la fusion d'enregistrements<br>C Ignorer les lignes vides,<br>Timprimer les lignes vides, |            | Options de requête |

| jltrer les | enregistrements | Trier les enregist | rements            |          |             |        |
|------------|-----------------|--------------------|--------------------|----------|-------------|--------|
|            | Champ:          | Éléme              | ent de comparaisor | 1:       | Comparer à: |        |
|            | groupe          | 💌 💽 est é          | égal à             | <b>•</b> | 34          |        |
| Et 💌       |                 | •                  |                    | Ŧ        | <b></b>     |        |
| +          |                 | <u>×</u>           |                    | Y        | J           |        |
| *          |                 | <u>*</u>           |                    | ÷        | [           |        |
| ÷          |                 | *                  |                    | Ψ        |             |        |
| Ŧ          |                 | <b>*</b>           |                    | Ŧ        | [           |        |
| 2024 - SA  |                 |                    |                    | _        | 1           | 110803 |

Depuis l'outil publipostage, vous pouvez sélectionner des fiches avec le menu **options de requête**. Les critères de recherches peuvent être multiples.

*Ici nous sélectionnerons les fiches dont le numéro de groupe est 34.* 

| Rechero | he dans un chai | mp 💦   |     |
|---------|-----------------|--------|-----|
| Texte:  |                 |        | 0   |
| Champ:  |                 |        | ~~~ |
| civ     |                 | •      |     |
|         | Sulvant         | Fermer |     |

soft Word

Eichier Edition Affichage Insertion Format Outils Tableau Fenêtre ?

Vous pouvez aussi rechercher des fiches avec l'outil recherche (outil jumelles) sur un critère.

-8×

*Ici, résultat de la recherche sur le groupe 34.* 

 Times New Roman Ettres types1 - 0 × Chère Madame, 1 + 16 + 1 + 15 + 1 + 14 + 1 + 13 + 1 + 12 + 1 + 11 + 1 + 10 + 1Suite à votre demande, j'ai le plaisir de vous confirmer votre inscription aux groupes de travaux pratiques de l'activité informatique, pour l'année 2004. Votre numéro du groupe : 34 Date : mercredi 14 21 28 janvier En cas de désaccord ou indisponibilité, merci de nous prévenir dans les meilleurs délais et au moins quinze jours avant le début de votre groupe. \* 0 574 Veuillez agréer, Chère Madame, 1 and the second second Page 1 Sec 1 1/11 Å 2,9 cm Li 1 Col 1 NR REV EXT RFP Boémarrer
 Construction of the second second secon

yves.cornil@microcam06.org